## 對安全Web裝置中的智慧許可證進行故障排除

## 目錄

<u>簡介</u>

<u>必要條件</u>

<u>需求</u>

<u>採用元件</u>

#### <u>思科智慧許可證</u>

<u>智慧軟體管理器衛星</u>

與智慧許可證相關的定義

在安全Web裝置中配置智慧許可證

<u>開始之前</u>

<u>CLI和GUI顯示的更改</u>

重置和重新載入

<u>通訊要求</u>

從GUI配置智慧許可證

#### 驗證整合

從GUI驗證智慧許可證狀態

<u>從CLI驗證智慧許可證狀態</u>

驗證智慧許可證門戶中的裝置狀態

<u>從CLI查詢VLAN</u>

#### <u>記錄</u>

<u>智慧許可證故障排除</u>

<u>Susssfull連線</u>

<u>註冊失敗</u>

<u>通訊傳送錯誤</u>

權杖無效

<u>無法更新授權</u>

<u>通訊傳送錯誤</u>

<u>憑證已撤銷</u>

<u>裝置中沒有VLAN</u>

<u>智慧許可證代理服務不可用</u>

<u>無法驗證簽名</u>

Smart agent停滯於停用狀態

智慧代理服務初始化失敗

<u>來自授權雲的響應無效</u>

<u>未傳送有效的SSL憑證</u>

功能已移至不符合規範

<u>智慧代理處於授權過期狀態</u>

<u>參考</u>

## 簡介

本文檔介紹在安全網路裝置(SWA)中配置智慧許可證和對其進行故障排除的步驟。

## 必要條件

## 需求

思科建議您瞭解以下主題:

- 智慧許可證的工作原理。
- 安全網路裝置(SWA)管理。

思科建議您:

- 已安裝物理或虛擬安全網路裝置(SWA)。
- 對SWA的管理訪問。
- 訪問智慧許可證門戶。

## 採用元件

本文件所述內容不限於特定軟體和硬體版本。

本文中的資訊是根據特定實驗室環境內的裝置所建立。文中使用到的所有裝置皆從已清除(預設))的組態來啟動。如果您的網路運作中,請確保您瞭解任何指令可能造成的影響。

## 思科智慧許可證

智慧許可提供以下功能:

- 從中央位置管理所有產品許可證
- 使用一種方法應用和管理許可證,規範物理和虛擬郵件安全裝置(ESA)/安全管理裝置 (SMA)/SWA之間的流程
- 輕鬆將許可證應用到ESA/SMA/SWA
- 接收與許可證到期相關的警報
- 硬體型號ESA/SMA/SWA開箱即用,對所有服務有90天的評估期

要向智慧許可註冊SWA,裝置的所有者必須具有智慧帳戶。

- 每個網域會發出一個智慧型帳戶。
- 智慧帳戶的管理員可以建立允許資源分割槽的子級別虛擬帳戶。
- 虛擬帳戶可用於根據您的需求限制對不同思科產品許可證的訪問。
- 訪問思科智慧軟體管理器(CSSM)以管理許可證和下載令牌。

思科提供的資源連結,包括與智慧許可相關的影片、指南和說明:

- 建立新智慧帳戶或請求將使用者增加到現有帳戶
- <u>智慧軟體許可概述Cisco網頁</u>
- 智慧許可部署指南
- 思科智慧帳戶思科頁面
- <u>智慧軟體管理員Cisco頁面</u>
- <u>思科智慧軟體管理員(CSSM)</u>
- <u>從用於郵件安全的PAK檔案生成許可證金鑰檔案-思科</u>

## 智慧軟體管理器衛星

思科智慧軟體管理器衛星是思科智慧許可的一個元件。

CSSM衛星可與CSSM配合使用,管理產品許可證,提供正在使用的思科許可證的近即時可視性和 報告。

出於安全原因,如果您不想使用駐留在Cisco.com上的智慧軟體管理器來管理客戶群,您可以選擇 在本地安裝智慧軟體管理器衛星。

有關智慧軟體管理器衛星的詳細資訊,請訪問此連結:Cisco智慧軟體管理器-Cisco。

## 與智慧許可證相關的定義

許可證型別:

- 傳統許可證(CL)是指用於硬體和虛擬許可證的舊方法。
- 智慧許可證(SL)

許可證授權狀態:裝置內給定許可證的狀態。

- ESA/SWA/SMA 不在智慧許可證頁面中顯示實際的到期日期。
- 位置:GUI >系統管理>許可證。
- 位置:CLI > license\_smart > SUMMARY。

特定特徵的狀態會顯示為下列值之一:

- 評估:
  - → 已在新的(硬體) ESA/SMA上啟用SL服務,而無需令牌註冊
  - ◎ 已在安裝了當前CL的裝置上啟用SL服務
- 評估過期:90天評估智慧許可證已過期,裝置已過渡至額外的30天寬限期
- 合規性:裝置已使用令牌註冊,當前該功能使用有效許可證
- 在以下兩種情況下,可觀察到不合規(寬限期):
  - ◎ 30天臨時特性許可證的一次點選請求正在使用
  - ◎ 裝置上的許可證已過期,30天的寬限期已啟動
- 不合規(已過期):許可證已完全過期,相關服務停止運行

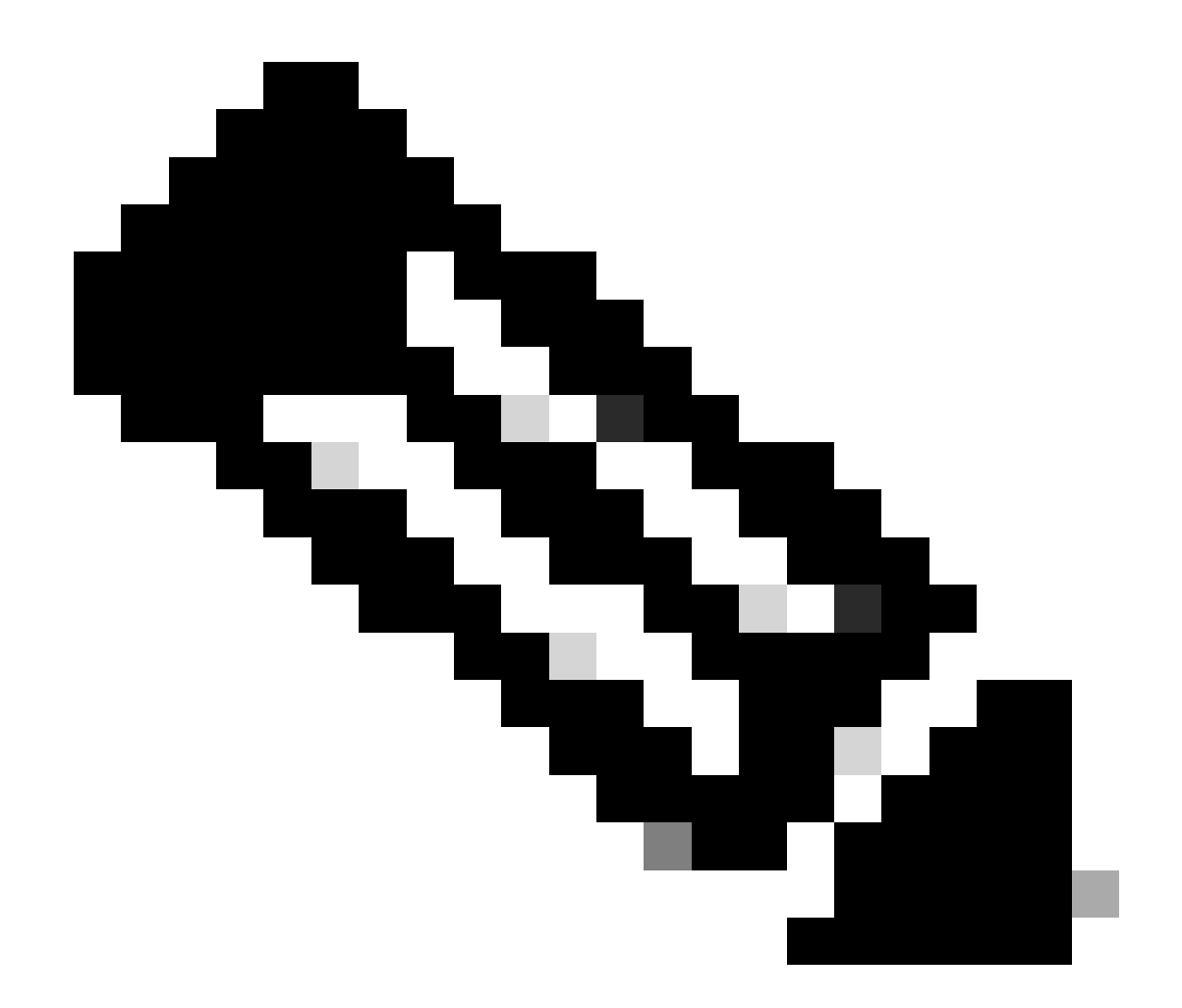

附註: Perpetual索引鍵表示該功能沒有到期期間。休眠金鑰表示功能本身具有必須接受的 終端使用者許可協定(EULA),或者必須配置和啟用功能。完成之後,功能會移至作用中 ,到期計時器就會開始。

## 在安全Web裝置中配置智慧許可證

您可以透過圖形使用者介面(GUI)和命令列介面(CLI)將SWA連線到智慧許可證。

開始之前

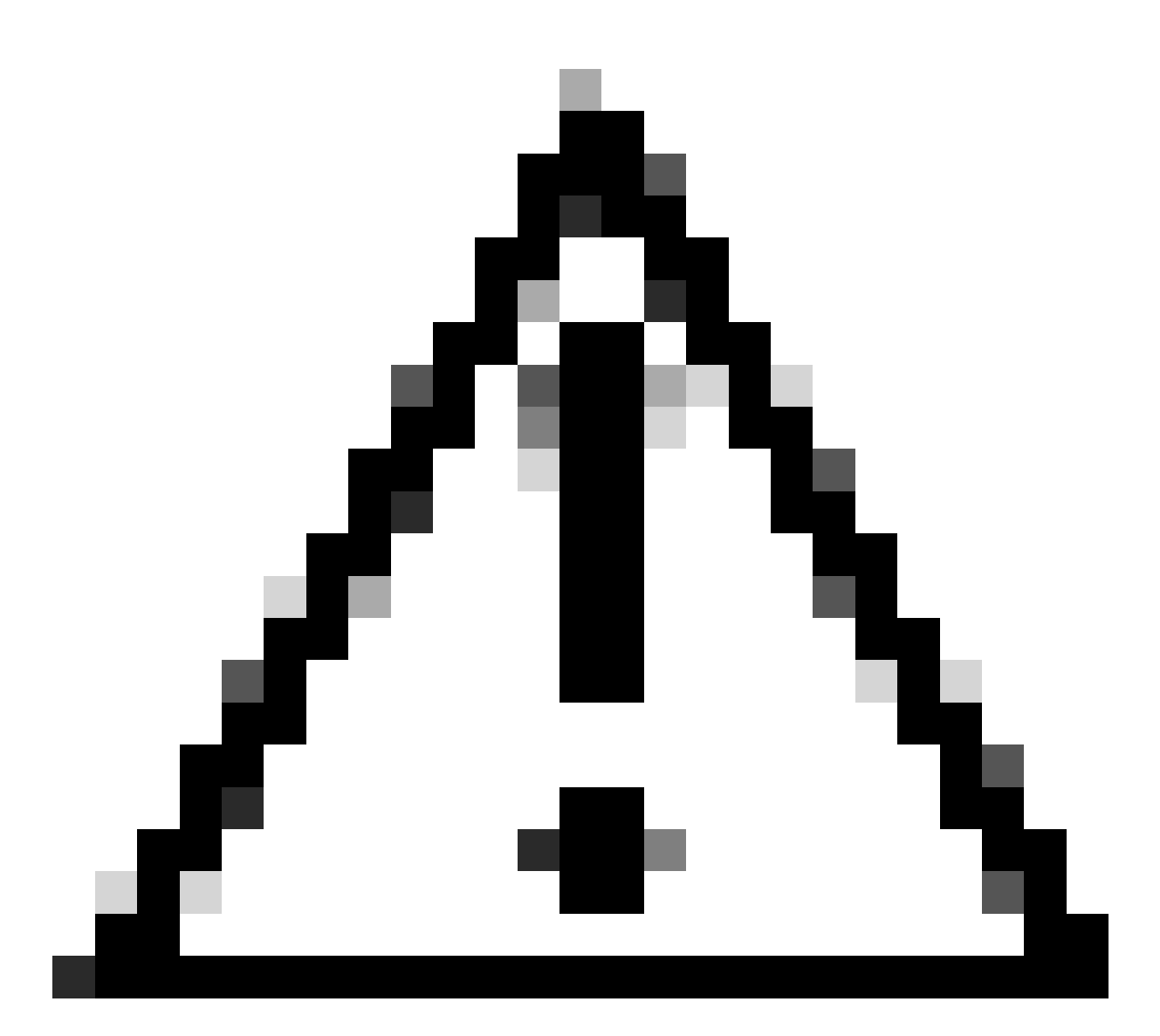

注意:在ESA/SMA/SWA上啟用智慧許可證功能是永久性的,不允許選擇將裝置恢復為傳統許可證模式。

- 購買的所有硬體型號SWA都包括90天評估許可證的所有功能。
- 所有使用當前傳統許可證(CL)遷移至智慧許可證的硬體型號,均可獲得90天評估許可證。
- 所有虛擬SWA型號都需要基本虛擬許可證(VLN),它是XML檔案,透過命令列介面(CLI) loadlicense 命令載入到裝置,以連結到升級/更新伺服器。
- 所有虛擬SWA型號在建立時都不包括90天許可證,並且需要由傳統許可證VLN(有時稱為 XML)檔案註冊。
- 所有使用當前傳統許可證(CL)遷移的虛擬SWA型號都包括90天評估許可證。
- 目前,SWA在所有版本版本中均具有智慧許可證,這是一項可選功能。
- 啟用智慧許可證後,該框上便不會使用傳統許可證。
- 啟用智慧許可證後, 無法保留傳統許可證。

o

- 在SWA版本15.0和更新版本的版本中,可以選擇直接啟用智慧許可證,而無需啟用傳統許可 證。在這裡,需要購買許可證並將其配置為使用帶有智慧許可證的SWA。
- 從15.0版版本開始,未經任何傳統許可證啟用即可重新安裝和註冊智慧許可證,寬限期為30天

- 在15.1版的最新版本中,必須提供智慧許可證才能使SWA正常運行。此外,所有與傳統許可 證相關的功能都在最新版本中移除。
- 如果在基本版本中未啟用智慧許可證,則在下載時限制升級到SWA的智慧許可證授權版本。

## CLI和GUI顯示的更改

在Classic License的CLI中使用了四個命令。因此,在智慧許可證授權構建(15.1和更高版本)中 ,這些命令將被刪除。

刪除的CLI命令清單:

- loadlicense
- showlicense
- 功能鍵
- · featurekeyconfig

在Classic License的GUI中,System Administration頁籤中涉及兩個頁面。因此,在Smart License Mandate建立這些授權時,頁面會被移除。 移除的GUI頁面清單:

- 功能鍵設定
- 功能鍵

重置和重新載入

在SWA中重置配置是執行出廠重置,此時將清除整個配置並使SWA恢復其出廠狀態。

使用智慧許可證授權時,構建也會保留相同的行為。

Reload是一個CLI隱藏命令,用於清除配置資料並刪除功能金鑰。如果SWA已向Classic License註 冊並執行重新載入,請再次載入許可證。

如果SWA配置了智慧許可證,則在重新載入後,智慧許可證將註銷並停用,同時出廠重置為當前 SWA行為。

在SWA授權構建版本中,智慧許可證決不會恢復到disable狀態,因此reload命令會清除所有配置。

智慧許可證處於註冊狀態,因此,會再次請求所有許可證。

## 通訊要求

到smartreceiver.cisco.com(TCP埠443)的網路或代理通訊。

要測試從SWA的連線,請使用以下步驟:

步驟 1.登入到CLI。

步驟 2.鍵入telnet, 然後按Enter。

步驟 3.選擇您希望SWA連線到智慧許可證伺服器的介面。

第4步:鍵入smartreceiver.cisco.com並按enter鍵。

步驟 5.在port部分, 鍵入443並按enter。

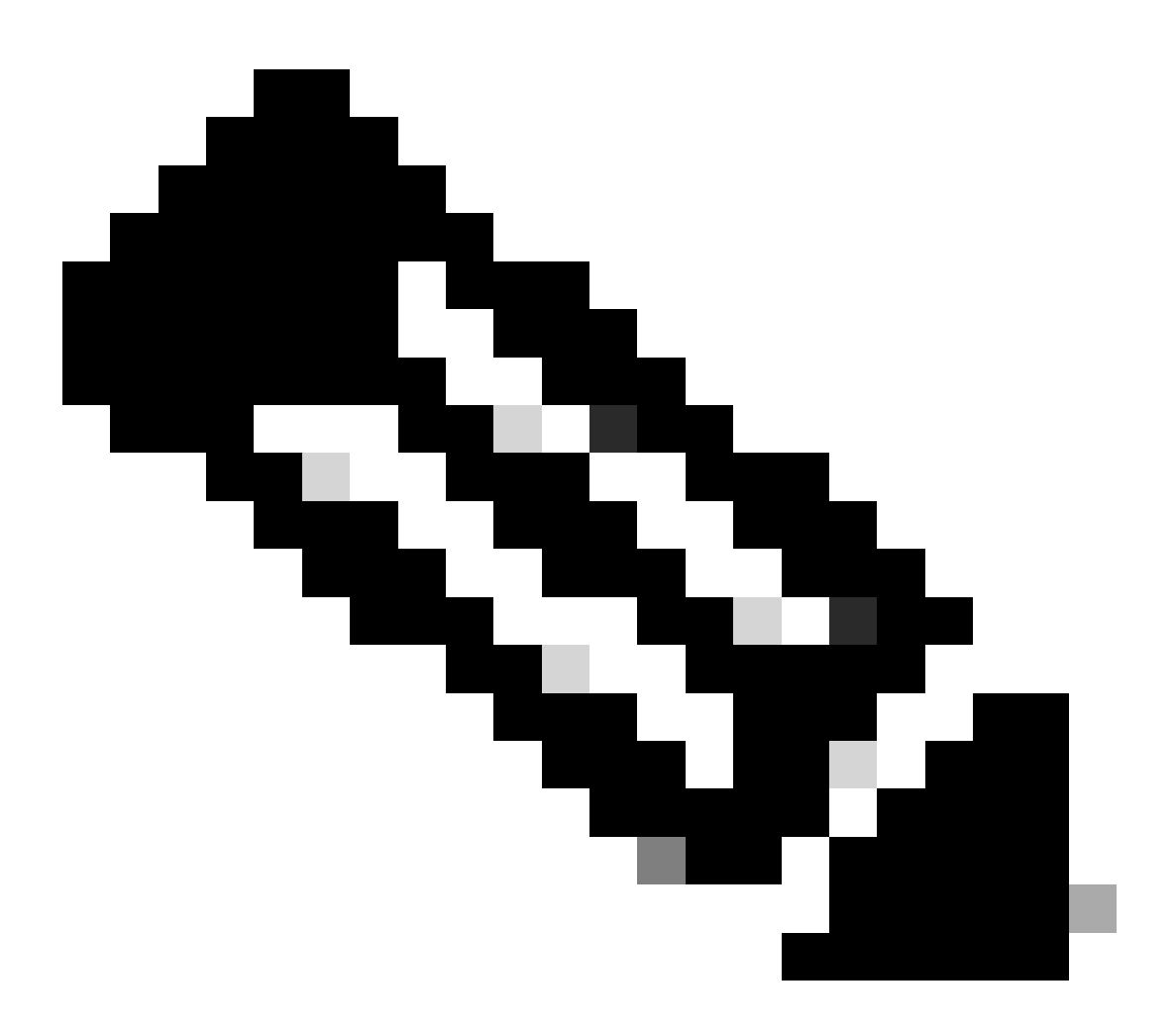

注意:如果您已配置智慧軟體管理器衛星,請在步驟4中增加與該伺服器關聯的統一資源定 位器(URL)或網際網路協定(IP)地址。

以下是成功連線的示例:

> telnet

Please select which interface you want to telnet from.

1. Auto

2. Management (10.48.48.184/24: management.swa1.cisco.com)

3. P1 (192.168.13.184/24: p1.swal.cisco.com)
4. P2 (192.168.133.184/24: p2.swal.cisco.com)
[1]> 4

Enter the remote hostname or IP address.
[]> smartreceiver.cisco.com

Enter the remote port. [23]> 443

Trying 10.112.59.81... Connected to smartreceiver.cisco.com. Escape character is '^]'.

以下是失敗的連線範例:

SWA\_CLI> telnet

Please select which interface you want to telnet from.
1. Auto
2. Management (10.48.48.184/24: management.swa1.cisco.com)
3. P1 (192.168.13.184/24: p1.swa1.cisco.com)
4. P2 (192.168.133.184/24: p2.swa1.cisco.com)
[1]> 2

Enter the remote hostname or IP address.
[]> smartreceiver.cisco.com

Enter the remote port. [23]> 443

Trying 10.112.59.81... telnet: connect to address 10.112.59.81: Operation timed out Trying 2a04:e4c7:fffe::f... bind: Invalid argument

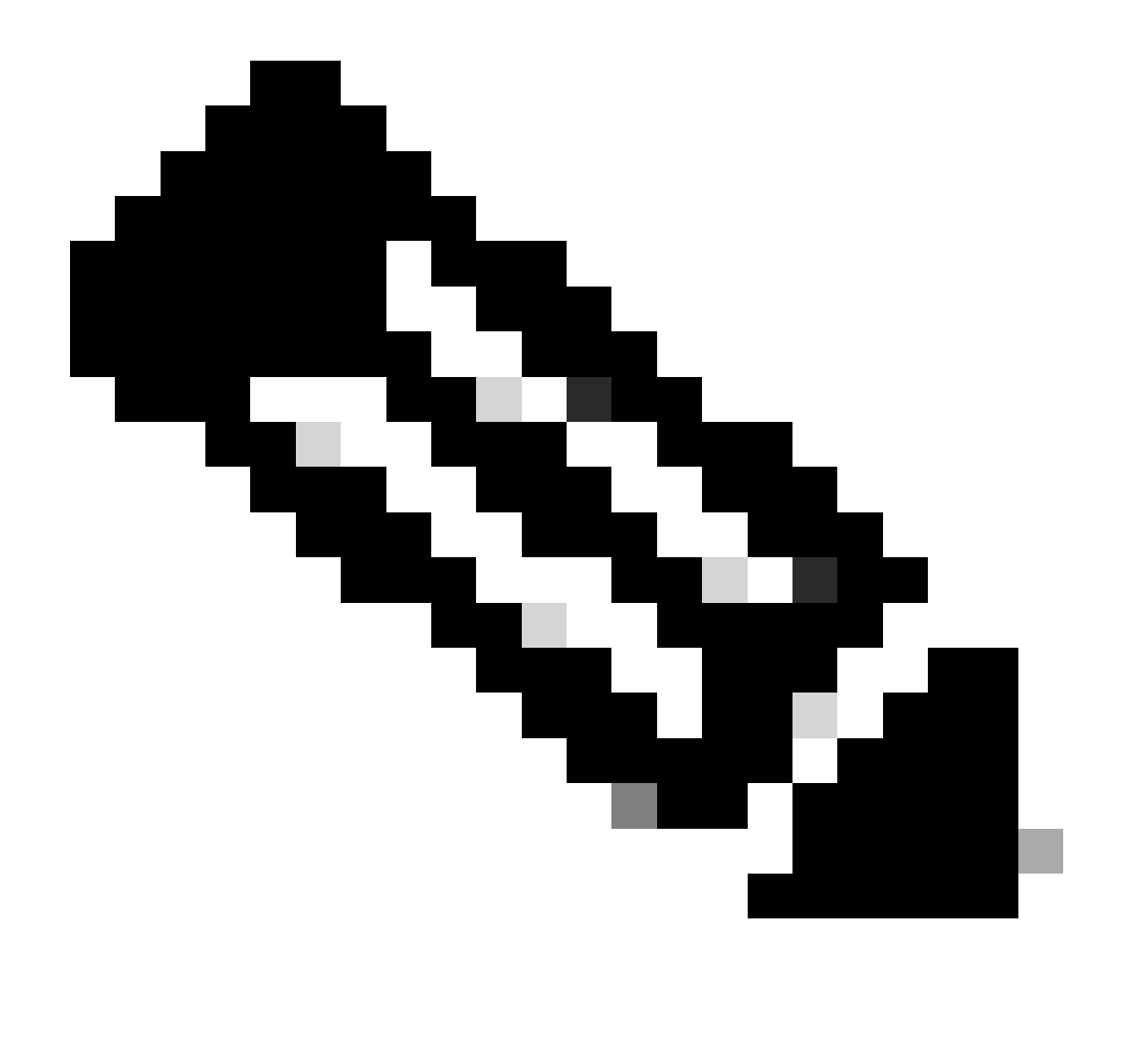

注意:要退出telnet,如果ctrl+c不起作用,請按住Control,然後按],然後鍵入q並按 enter。

## 從GUI配置智慧許可證

步驟 1. 登入到GUI, 然後導航到System Administration。

步驟 2. 選擇智慧軟體許可(Smart Software Licensing)。

## System Administration

Policy Trace Alerts Log Subscriptions Return Addresses SSL Configuration

Users

Network Access

# System Time

Time Zone

Time Settings

# Configuration

**Configuration Summary** 

:如果要將日誌推送到日誌收集器伺服器,建議建立新的日誌訂閱並轉發這些日誌,以便 在SWA本地擁有日誌副本

## 智慧許可證故障排除

以下是常見錯誤以及解決問題的步驟。

## Susssfull連線

以下是成功結果的smart\_license日誌示例:

Mon Sep 4 20:39:32 2023 Info: The product is registered successfully with Smart Software Manager.

## 註冊失敗

| Smart Software Licensing Status                                                         |                                    |  |  |  |  |
|-----------------------------------------------------------------------------------------|------------------------------------|--|--|--|--|
| Registration Mode: ?                                                                    | art license (Change type)          |  |  |  |  |
| Action: ?                                                                               | Register                           |  |  |  |  |
| Evaluation Period: ?                                                                    | In Use                             |  |  |  |  |
| Evaluation Period Remaining: ?                                                          | 89 days 23 hours 15 minutes        |  |  |  |  |
| Registration Status ?                                                                   | Unregistered - Registration Failed |  |  |  |  |
| License Authorization Status: ?                                                         | Evaluation Mode                    |  |  |  |  |
| Last Registration Renewal Attempt Status: ?                                             | FAILED on 04 Sep 2023 19:56        |  |  |  |  |
| Last Authorization Renewal Attempt Status: ?                                            | No Communication Attempted         |  |  |  |  |
| Product Instance Name: ?                                                                | wsa125to15.amojarra.calo           |  |  |  |  |
| Transport Settings:  Direct (https://smartreceiver.cisco.com/licservice/license) (Edit) |                                    |  |  |  |  |
| Test Interface: ?                                                                       | Data V                             |  |  |  |  |
| Device Led Conversion Status: ?                                                         | Not Started                        |  |  |  |  |

映像-註冊失敗

如果返回註冊失敗,請使用以下步驟從CLI檢查smart\_license日誌:

步驟 1.登入到CLI。

步驟 2.鍵入grep,然後按Enter。

步驟 3.查詢與smartlicense日誌關聯的編號並鍵入編號,然後按Enter。

步驟 4.在看到日誌之前,請按Enter。

## 通訊傳送錯誤

如果顯示「通訊傳送錯誤」,請檢查SWA和埠TCP 443上的智慧許可證伺服器之間的連線。

Mon Sep 4 19:57:09 2023 Warning: The registration of the product with Smart Software Manager failed. Th

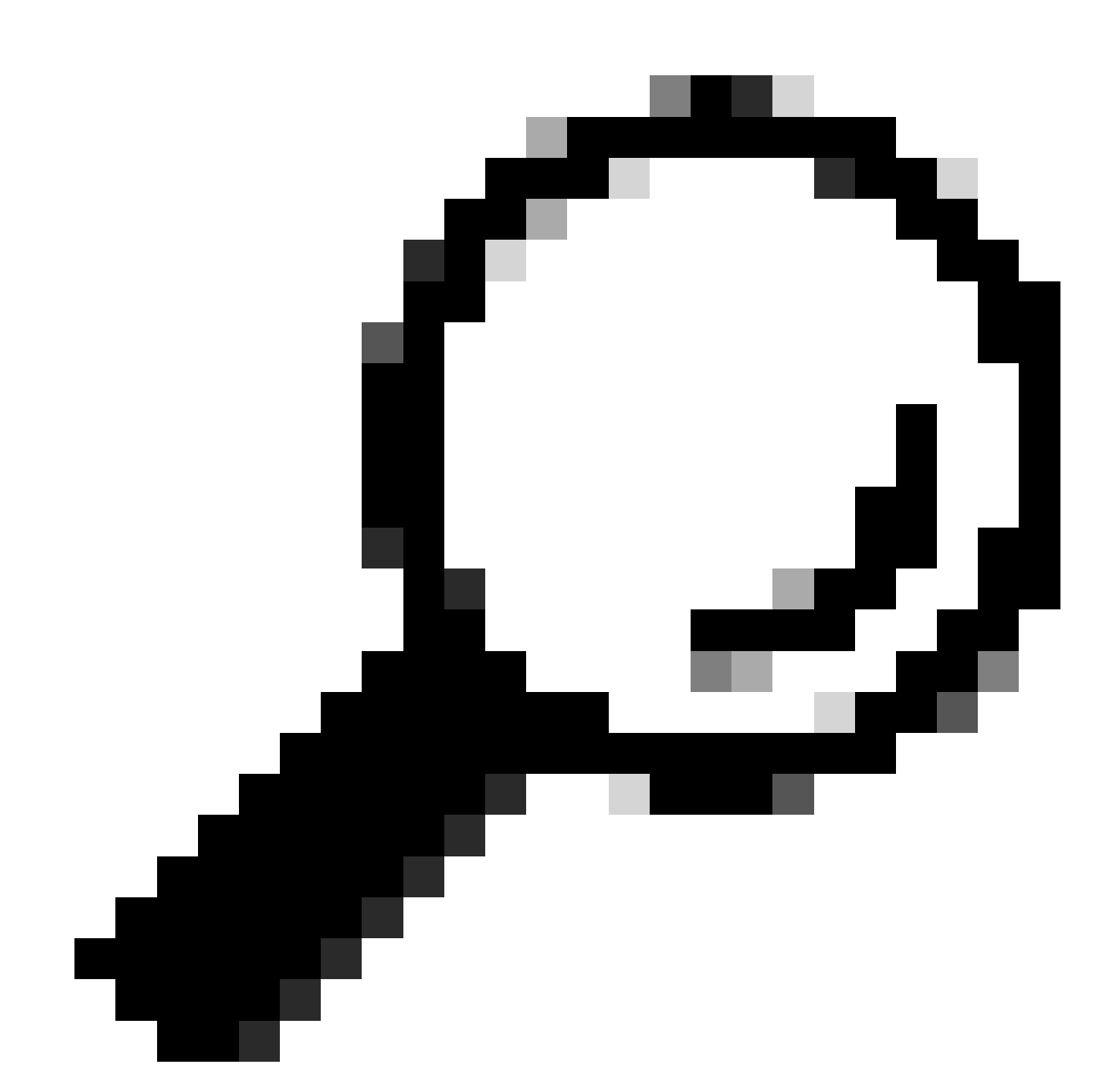

提示:如果已配置智慧軟體管理器衛星,請檢查與已配置埠號的連線。

要檢查連通性,請使用本文的「通訊要求」一節中提供的步驟。

此外,在顯示警報中,您還會看到相同的錯誤消息:

04 Sep 2023 20:19:29 +0200 The registration of the product with Smart Software Manager failed. The r

## 權杖無效

如果Token已過期或達到其最大定義Used值,則返回警告日誌Token is not valid。

您可以透過displayalerts命令或smartlicense日誌驗證錯誤。

以下是CLI中displayalerts的錯誤示例:

04 Sep 2023 20:26:55 +0200 The registration of the product with Smart Software Manager failed. The r

以下是CLI中smartIcese日誌的日誌行示例:

Mon Sep 4 20:26:55 2023 Warning: The registration of the product with Smart Software Manager failed. Th

#### 要驗證令牌有效性登入智慧許可證門戶,請導航到資產,檢查過期狀態和使用次數。

| Token            | Expiration Date | Uses   | Export-Controlled | Description |
|------------------|-----------------|--------|-------------------|-------------|
| OTQ0N2ExMTItOTRk | Expired         | 1 of 1 | Allowed           | SWA         |

影像- Expier Token

#### 無法更新授權

通訊傳送錯誤

如果由於通訊傳送錯誤而更新授權失敗,則可能是由於連線問題。請確保選擇正確的路由表並測試 SWA與smartreceiver.cisco.com TCP埠443或您的智慧軟體管理器衛星伺服器之間的連線

要檢查連通性,請使用本文的「通訊要求」一節中提供的步驟。

您可以使用displayalerts命令或透過smartlicense日誌驗證錯誤

以下是CLI中displayalerts的錯誤示例:

04 Sep 2023 22:23:43 +0200 Failed to renew authorization of the product with Smart Software Manager due

以下是CLI中smartIcese日誌的日誌行示例:

Mon Sep 4 22:22:58 2023 Warning: Failed to renew authorization of the product with Smart Software Manag

#### 慿證已撤銷

如果更新授權的原因是證書被吊銷,請檢查裝置是否已從智慧許可證門戶中刪除。

檢查本文的「在智慧許可證門戶中驗證裝置狀態」部分。

使用displayalerts命令或smartlicense日誌驗證錯誤

以下是CLI中displayalerts的錯誤示例:

04 Sep 2023 22:39:10 +0200 Failed to renew authorization of the product with Smart Software Manager due

以下是CLI中smartIcese日誌的日誌行示例:

Mon Sep 4 22:39:10 2023 Warning: Failed to renew authorization of the product with Smart Software Manag

要解決此問題,請再次註冊裝置。

裝置中沒有VLAN

對於物理裝置,沒有VLAN;虛擬許可證編號主要用於虛擬裝置。

如果您使用的是虛擬SWA,且CLI的smartaccountinfo的輸出中沒有VLN,請嘗試在CLI中使用 loadlicense命令再次載入XML許可證檔案。

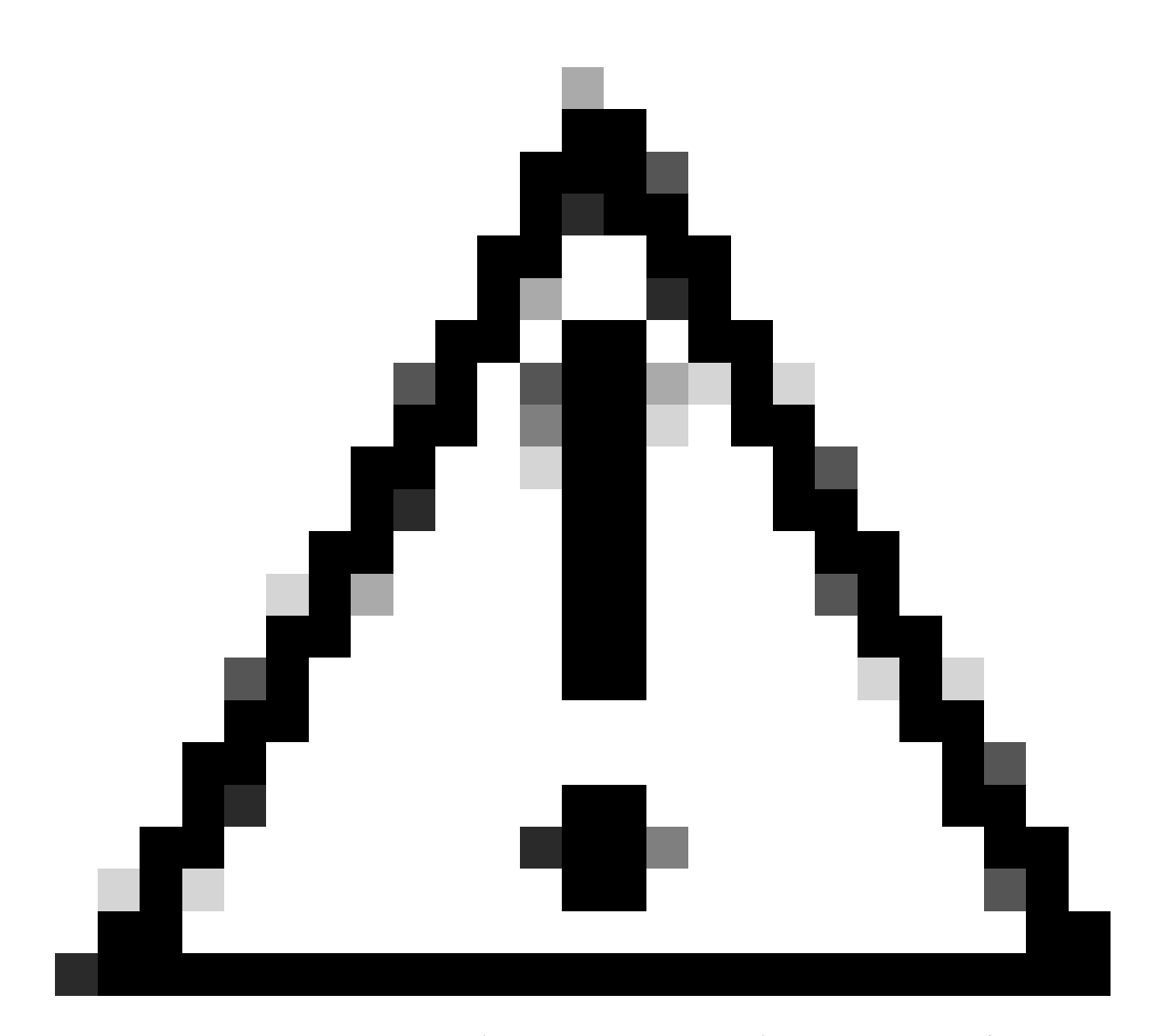

注意:在安裝新的許可證檔案和金鑰之前,loadlicense命令將從系統中刪除所有現有的功 能金鑰(包括評估金鑰)和許可證檔案。

## 智慧許可證代理服務不可用

如果收到此錯誤消息,則是由已知Cisco bug ID 引起的。

"Smart license agent service is unavailable. Please visit this page after some time. If you continue to

## 無法驗證簽名

如果智慧許可證授權失敗並出現錯誤:

Tue Apr 22 09:46:27 2023 Warning: Failed to renew authorization of the product with Smart Software Mana

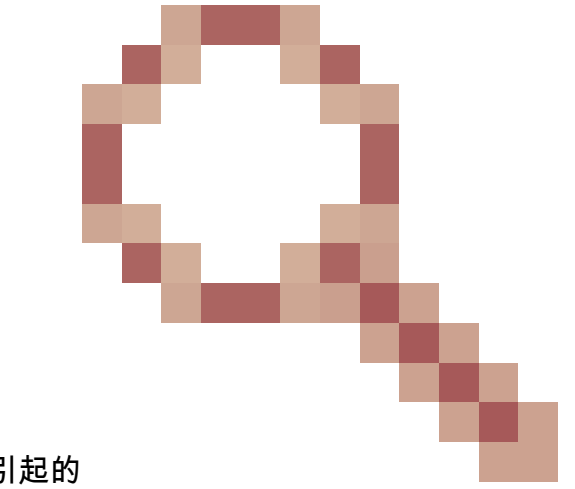

[首次測試]此錯誤可能是由已知的思科漏洞ID CSCvx04164引起的

o

此錯誤的條件是智慧許可門戶上的虛擬帳戶名稱包含非英語字元,此問題的解決方法為:

重新命名虛擬帳戶並移除非英文字元:

步驟 1.請前往software.cisco.com。 步驟 2.導航到管理>管理智慧帳戶>虛擬帳戶。 步驟 3.按一下有問題的虛擬帳戶。 步驟 4.定義新名稱並移除非英文字元。

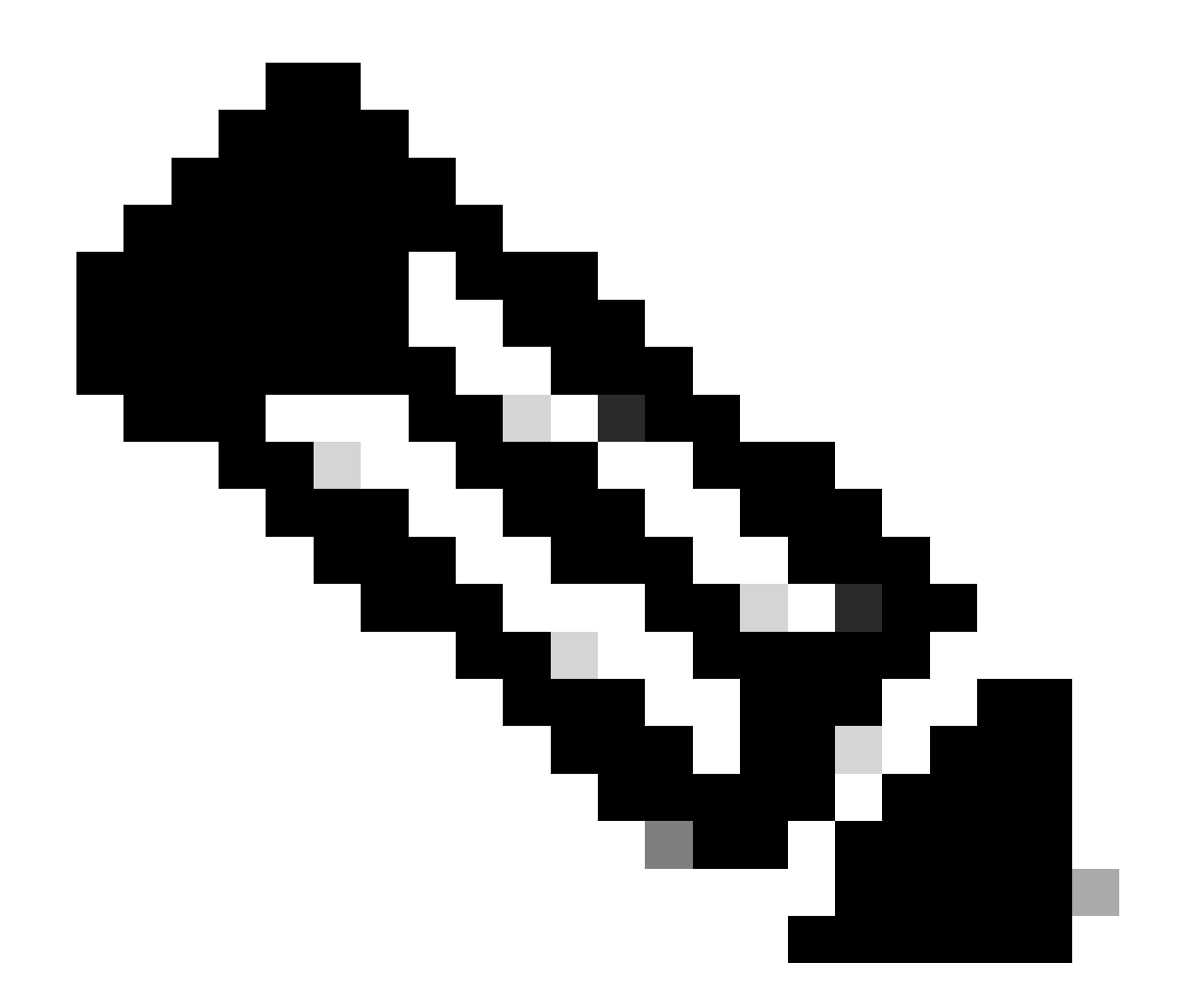

注意:使用者必須具有管理許可權,才能重新命名虛擬帳戶。

[第二次測試]如果虛擬帳戶名稱正確,請確保裝置列在智慧許可證門戶資產中。

請使用本文中「驗證智慧許可證門戶中的裝置狀態」部分提供的步驟。

[第三次測試]如果裝置列在智慧許可證門戶資產中,請嘗試從CLI重新啟動SWA智慧許可證服務:

步驟 1.登入到CLI。

步驟 2.運行診斷命令

步驟 3.選擇服務

步驟 4.選擇SMART\_LICENSE

步驟 5.選擇重新啟動

Choose the operation you want to perform: - NET - Network Diagnostic Utility. - PROXY - Proxy Debugging Utility. - REPORTING - Reporting Utilities. - SERVICES - Service Utilities. []> SERVICES Choose one of the following services: - AMP - Secure Endpoint - AVC - AVC - ADC - ADC - DCA - DCA - WBRS - WBRS - EXTFEED - ExtFeed - L4TM - L4TM - ANTIVIRUS - Anti-Virus xiServices - AUTHENTICATION - Authentication Services - MANAGEMENT - Appliance Management Services - REPORTING - Reporting Associated services - MISCSERVICES - Miscellaneous Service - OCSP - OSCP - UPDATER - UPDATER - SICAP - SICAP - SNMP - SNMP - SNTP - SNTP - VMSERVICE - VM Services - WEBUI - Web GUI - SMART\_LICENSE - Smart Licensing Agent - WCCP - WCCP []> SMART\_LICENSE

SWA\_CLI> diagnostic

Choose the operation you want to perform: - RESTART - Restart the service - STATUS - View status of the service []> RESTART

smart\_agent is restarting.

[Forth test] 在智慧許可證管理器門戶中生成新令牌並重新註冊裝置。

Smart\_agent停滯於停用狀態

在將裝置(在升級前啟用了智慧許可證)升級到版本14.1或14.0後,ESA或SMA上會出現這些錯誤

0

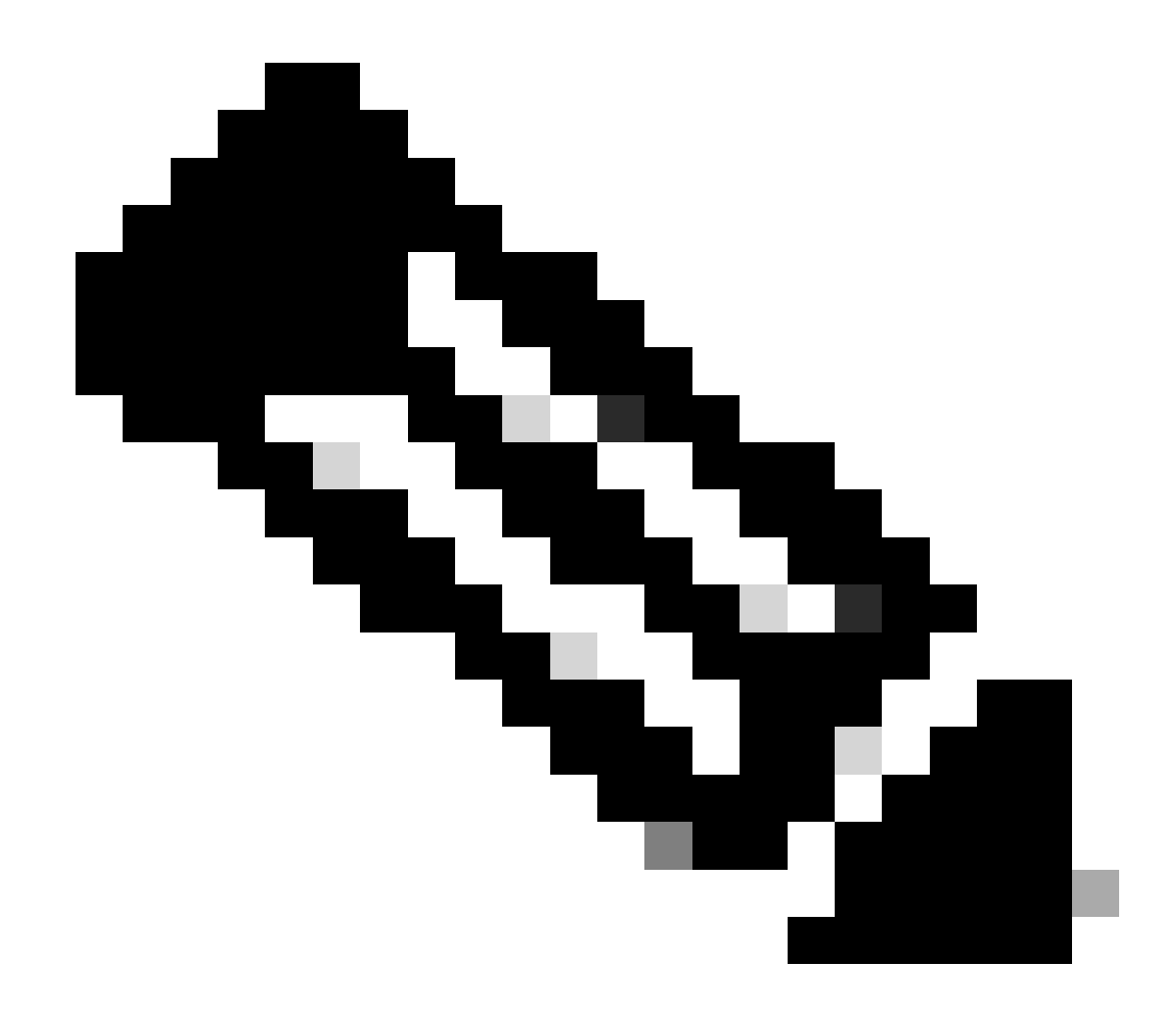

注意:在x195或x395裝置上出現此錯誤。

### 以下是裝置生成的消息示例

08 Apr 2023 10:19:36 -0500 Initialization of smart agent service failed. Reason : Port 65501 is not ava

在smart\_license記錄中,您可以看到:

Mon Apr 8 09:02:36 2021 Warning: Smart License: Failed to change the hostname to esa.local for the prod

此錯誤是由於ESA的已知思科漏洞ID <u>CSCvz74874</u>和用於SMA的思科漏洞ID <u>CSCvx68947</u>引起的。 您需要聯絡思科支援解決此問題。

### 智慧代理服務初始化失敗

#### 此錯誤主要與虛擬裝置相關,這些虛擬裝置配置了比預期更多的資源。

以下是日誌的範例:

Thu Jun 23 16:16:07 2022 Critical: Initialization of smart agent service failed. Reason : Port 65501 is any attempts to swap ports using the defined command will fail.

要解決此問題,請檢查CLI中version命令的輸出,確保CPU的數量和分配的記憶體設定為 expected。

如果受支援的裝置有更多核心,請更正分配。

### 來自授權雲的響應無效

如果已從智慧許可證管理器門戶中刪除裝置,則較舊版本會返回此錯誤,

Thu Nov 15 13:50:20 2022 Warning: Failed to renew authorization of the product with Smart Software Mana

若要修正此問題,請重新註冊裝置。

## 未傳送有效的SSL憑證

如果從您的裝置收到此錯誤並且您無法取得更新,請參閱<u>Field Notice: FN - 72502</u>以獲取詳細資訊 。

21 Aug 2023 14:03:04 +0200 Unable to connect to the Cisco Aggregator Server. Details: No valid SSL certificate was sent

傳統VLN證書檔案包括由Talos Keymaster建立的用於訪問更新和升級的證書。舊金鑰管理證書頒發 機構(CA)於2023年1月13日到期。

```
2021年12月15日前簽發的證書有效期超過12個月的VLN證書檔案必須在2023年1月13日前續簽應用。
```

要解決此問題,請與思科許可證支援部門聯絡並請求一個新的VLN檔案。

功能已移至不符合規範

如果您看到某些記錄指出您的功能已移至不符合規範,請檢查:

- 1. 您擁有有效的授權
- 2. 裝置已與智慧許可證伺服器連線(請參閱本文的「通訊要求」部分)
- 3. 檢視智慧許可證日誌,進一步瞭解此問題。
- 4. 請連絡思科支援以尋求協助

以下是日誌示例:

Mon Sep 4 20:41:09 2023 Warning: Secure Web Appliance HTTPs Decryption license has been moved to Out of Mon Sep 4 20:41:10 2023 Warning: The Secure Web Appliance HTTPs Decryption is in Out of Compliance (OOC

#### 智慧代理處於授權過期狀態

如果收到「Critical error as "Smart Agent is Authorization Expired state",請檢視以下行查詢此狀態的原因。

以下是錯誤範例:

Fri Aug 18 15:51:11 2023 Critical: Web Security Appliance Cisco Web Usage Controls feature will stop wo

請檢查連線並確保您的裝置已在智慧許可證門戶中註冊。

參者

<u>思科網路安全裝置最佳實踐指南-思科</u>

BRKSEC-3303 (ciscolive)

<u>Cisco Secure Web Appliance的AsyncOS 14.5使用手冊- GD(常規部署) -連線、安裝和配置</u> [Cisco Secure Web Appliance] -思科

<u>思科智慧軟體管理員-思科</u>

## 關於此翻譯

思科已使用電腦和人工技術翻譯本文件,讓全世界的使用者能夠以自己的語言理解支援內容。請注 意,即使是最佳機器翻譯,也不如專業譯者翻譯的內容準確。Cisco Systems, Inc. 對這些翻譯的準 確度概不負責,並建議一律查看原始英文文件(提供連結)。